## **Obtaining Deployment files from SAS**

Viya 4

#### • Here is what the customer gets from SAS:

- Order email
- Access to a portal
- Deployment assets (downloaded from the portal)

#### 1. Receive order (no attachments)

2. Click Get Started

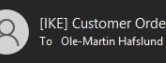

SAS Viva Order 70180938-09STRN: 2020..4

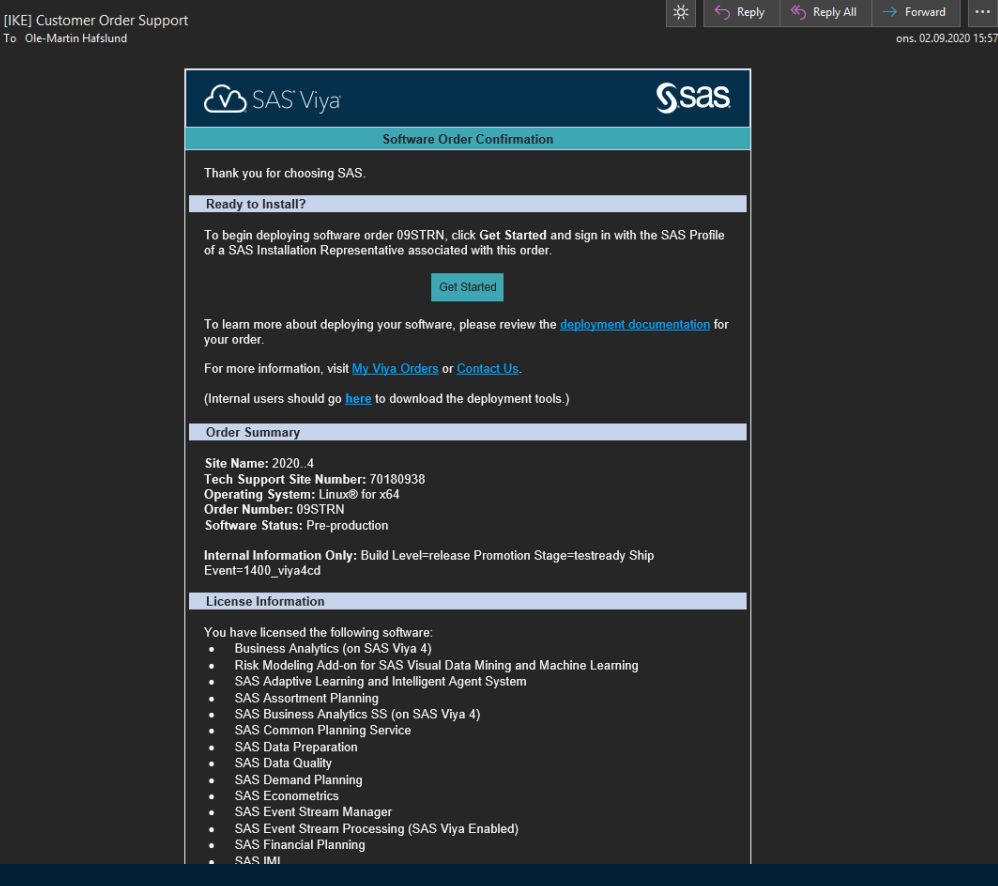

- 1. Receive order
- 2. Click Get Started
- 3. Go to the portal (my.sas.com)
- 4. Log in

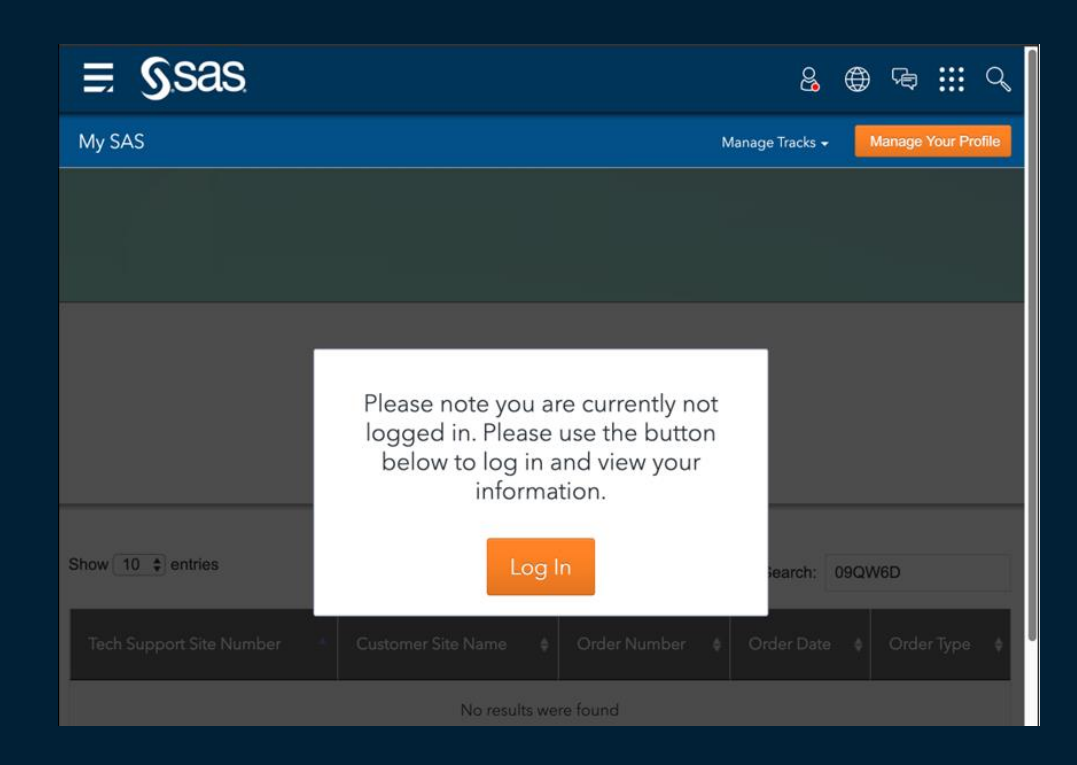

- 1. Receive order
- 2. Click Get Started
- 3. Go to the portal
- 4. Log in
- 5. Select your order

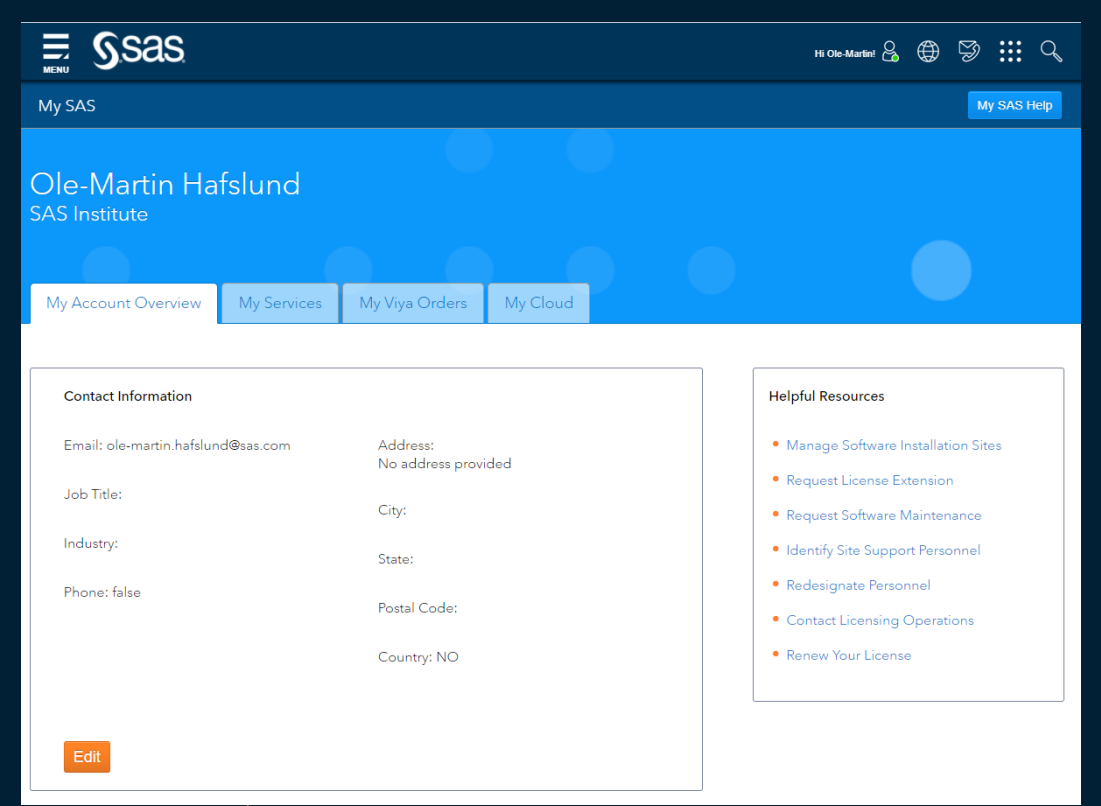

- 1. Receive order
- 2. Click Get Started
- 3. Go to the portal
- 4. Log in
- 5. Select your order

| Tech Support Site Number                              | Customer Site Name 🛔   | Order Number                          | Order Date     Order Access                                                                                                    |  |  |  |
|-------------------------------------------------------|------------------------|---------------------------------------|----------------------------------------------------------------------------------------------------|--|--|--|
| 70180938                                              | 20204                  | 09STRN                                | Sep 02, 2020 Manage                                                                                                    |  |  |  |
| 20204<br>SAS Viya on Linux for x64                    |                        |                                       | Order Assets 1<br>Version: Fast R/TR                                                                                                    |  |  |  |
| Products<br>SAS Adaptive Learning and Int             | telligent Agent System | Expiration<br>Date<br>Sep 02,<br>2021 | View Documentation 🕥<br>Download Deployment Assets 占                                                                                        |  |  |  |
| SAS/ACCESS Products (on SAS Viya)                     |                        | Sep 02,<br>2021<br>Sep 02,<br>2021    | Download Only License 🛓                                                                                                    |  |  |  |
| SAS/ACCESS Interface to Google BigQuery (on SAS Viya) |                        | Sep 02,<br>2021                       | SAS Viya Version<br>Selecting a different version changes the deployment assets, the<br>documentation and the lineare that you can download |  |  |  |
| Business Analytics (on SAS Viya 4)                    |                        | Sep 02,<br>2021                       | Select a version:                                                                                                    |  |  |  |
| SAS Business Analytics SS (on SAS Viya 4)             |                        | Sep 02,<br>2021                       |                                                                                                    |  |  |  |
| SAS/CONNECT (on SAS Viya)                             |                        | Sep 02,<br>2021                       |                                                                                                    |  |  |  |
| SAS/ACCESS Interface to DB2 (on SAS Viya)             |                        | Sep 02,<br>2021                       |                                                                                                    |  |  |  |
| SAS Demand Planning                                   |                        | Sep 02,<br>2021                       |                                                                                                    |  |  |  |
|                                                       |                        |                                       |                                                                                                    |  |  |  |

- 1. Receive order
- 2. Click Get Started
- Go to the portal 3.
- Log in 4.
- Select your order 5.
- Select your version 6.
  - « Stable » (monthly)
  - « LTS » (every 6 month)

| my first Viya 4 order                                    |                    | Order Assets                                                                                                    |  |
|----------------------------------------------------------|--------------------|----------------------------------------------------------------------------------------------------|--|
| SAS Viya on Linux for x64                                |                    | Version: Stable 2020.0.2                                                                                                    |  |
|                                                          |                    | Last Downloaded:<br>Downloaded by:                                                                                                    |  |
| Products                                                 | Expiration<br>Date | View Documentation 🔊                                                                                                    |  |
| SAS/ACCESS Interface to Google BigQuery (on SAS<br>Viya) | Jul 17, 2021       |                                                                                                    |  |
| SAS/ACCESS Interface to Hadoop (on SAS Viya)             | Jul 17, 2021       | Download Deployment Assets E                                                                                                    |  |
| SAS Visual Data Mining and Machine Learning              | Jul 17, 2021       | Download Certificates 🛓                                                                                                    |  |
| SAS/ACCESS Interface to Oracle (on SAS Viya)             | Jul 17, 2021       | Download Only License 🛓                                                                                                    |  |
| SAS Visual Statistics (on SAS Viya)                      | Jul 17, 2021       |                                                                                                    |  |
| SAS Visual Analytics (on SAS Viya)                       | Jul 17, 2021       | SAS VIYA VERSION<br>Selecting a different version changes the deployment assets, the<br>documentation, and the license that you can download. |  |
|                                                          |                    | Select a version:                                                                                                    |  |

Select a version:

Stable 2020.0.2 2020.0.1

~

- 1. Receive order
- **Click Get Started** 2.
- Go to the portal 3.
- Log in 4.
- Select your order 5.
- Select your version 6.
- Download: 7.
  - **Deployment Assets**
  - Certificates
  - License

| my first Viya 4 order                                    | Order Assets 🧕               |                                                                                                    |  |
|----------------------------------------------------------|------------------------------|----------------------------------------------------------------------------------------------------|--|
| SAS Viya on Linux for x64                                |                              | Version: Stable 2020.0.2<br>Last Downloaded:                                                                              |  |
| Des du sta                                               | Expiration                   | Downloaded by:                                                                                                    |  |
| Froducts                                                 | Date                         | View Documentation 📎                                                                                                    |  |
| SAS/ACCESS Interface to Google BigQuery (on SAS<br>Viya) | Jul 17, 2021                 | Download Deployment Assets                                                                                                |  |
| SAS/ACCESS Interface to Hadoop (on SAS Viya)             | Jul 17, 2021                 | Download Deployment Assets El                                                                                             |  |
| SAS Visual Data Mining and Machine Learning              | Jul 17, 2021                 | Download Certificates 🛓                                                                                                   |  |
| SAS/ACCESS Interface to Oracle (on SAS Viya)             | Jul 17, 2021                 | Download Only License 🛓                                                                                                   |  |
| SAS Visual Analytics (on SAS Viya)                       | Jul 17, 2021<br>Jul 17, 2021 | SAS Viya Version                                                                                                    |  |
|                                                          |                              | Selecting a different version changes the deployment assets, the<br>documentation, and the license that you can download. |  |
|                                                          |                              | Select a version:                                                                                                    |  |

Select a version:

2020.0.2 2020.0.1

Stable

- 1. Receive order
- 2. Click Get Started
- 3. Go to the portal
- 4. Log in
- 5. Select your order
- 6. Select your version
- 7. Download:
  - 1. Deployment Assets
  - 2. Certificates
  - 3. License

SASViyaV4\_09S93Z\_certs.zip

SASViyaV4\_09S93Z\_stable\_2020.0.2\_20200720.1595218315421\_deploymentAssets\_2020-07-20T143700.tgz

SASViyaV4\_09S93Z\_stable\_2020.0.2\_license\_2020-07-17T154343.jwt

SASViyaV4\_09S93Z\_stable\_2020.0.2\_20200720.1595218315421\_deploymentAssets\_2020-07-20T143700.tgz

deploy/
 sas-bases;
 kustomization.yaml
 site-config/
 site.yaml

- 1. Explode .tgz to generate "bundles" folder
- 2. create file kustomization.yaml
- 3. create folder site-config (and possibly content)
- 4. Generate file site.yaml

# cd ~/deploy kustomize build > site.yaml

- 1. Review the content of site.yaml
- 2. Apply it to the kubernetes cluster (and it will deploy SAS Viya 4  $\odot$ ):

#### • Never modify site.yaml yourself

- Modifications will be wiped away next time you have to re-generate it.
- Always adjust kustomization.yaml and the content of site-config to re-generate it